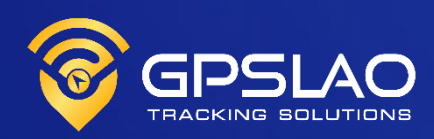

# USER MANUAL ຄູ່ມີ

# Mobile App GPSLAO Tracking

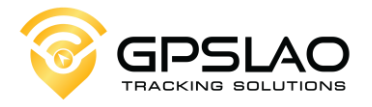

### ຄໍານໍາ

ຄູ່ ມືສະບັບນີ້ເປັນຄູ່ ມືແນະນຳການໃຊ້ລະບົບຕິດຕາມລິດຜ່ານ Application "GPSLAO Tracking" ສ້າງຂື້ນເພື່ອອະທິບາຍວິທີການໃຊ້ງານ Application "GPSLAO Tracking" ໃນການຕິດຕາມລິດໃຫ້ແກ່ບຸກຄົນທີ່ວໄປ, ບໍລິສັດ ແລະ ອົງກອນຕ່າງໆທີ່ໃຊ້ ບໍລິການຂອງທາງບໍລິສັດ GPSLAO ໃນຄູ່ມືສະບັບນີ້ແມ່ນໄດ້ອະທິບາຍການໃຊ້ງານຢ່າງ ລະອຽດທຸກຂັ້ນຕອນດ້ວຍຮູບພາບປະກອບ ແລະ ຄຳບັນຍາຍ ໄດ້ຈັດລຳດັບເນື້ອຫາຕາມ ທີ່ເໝາະສິມ ຜູ້ໃຊ້ສາມາດສຶກສາ ແລະ ທຳຄວາມເຂົ້າໃຈໄດ້ດ້ວຍຕຶນເອງ ສິ່ງຜົນໃຫ້ຜູ້ໃຊ້ ສາມາດໃຊ້ງານ Application "GPSLAO Tracking" ໄດ້ຢ່າງເຕັນປະສິດທິພາບ.

Application ມີການອັບເດດໃຫ້ທັນຍຸກສະໄໝ ຫາກມີຂໍ້ຜິດພາດປະການໃດທາງ ບໍລິສັດຕ້ອງຂໍອະໄພ ແລະ ພ້ອມປັບປຸງແກ້ໄຂໃຫ້ດີຂື້ນ

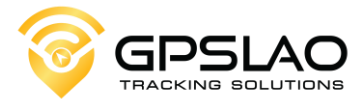

#### ສາລະບານ

| 1. | ການເຂົ້າສູ່ລະບິບ                                    | 4   |
|----|-----------------------------------------------------|-----|
| 2. | ເມນູໜ້າຫລັກ (Home)                                  | 5   |
| 3. | ເມນູ List                                           | 6   |
|    | <ol> <li>3.1 ການແກ້ໄຂຂໍ້ມູນພື້ນຖານຂອງລິດ</li> </ol> | 7   |
|    | 3.2 ການຕິດຕາມລຶດແບບ Real time                       | 8   |
|    | 3.3 ການເບິ່ງຂໍ້ມູນການເດີນທາງຍ້ອນຫຼັງ Playback       | 9   |
|    | 3.4 ການ Share live location ຂອງລົດ                  | 10  |
|    | 3.5 ທຳຄວາມເຂົ້າໃຈກ່ຽວກັບ lcon ຕ່າງໆ                 | .11 |
|    | 3.6 ການສັ່ງດັບຈັກລົດ                                | .12 |
| 4. | ເມນູ Alerts                                         | .13 |
|    | 4.1 ການເປີດແຈ້ງເຕືອນ                                | .14 |
| 5. | ເມນູ Profile                                        | 15  |
|    | 5.1 Settings                                        | 16  |

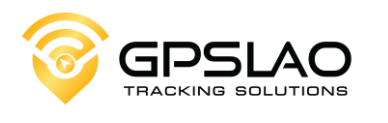

| 1. ການເຂົ້າສູ່ລະບິບ                                | 1 ປ່ຽນພາສາທີ່ຕ້ອງການ                                                                                    |
|----------------------------------------------------|----------------------------------------------------------------------------------------------------|
| Language ~                                         |                                                                                                    |
|                                                    |                                                                                                    |
| ດີວຢ່າງ User<br>xxxxxxxx<br>Account/Email e        | 2 ພິມ User ທີ່ໄດ້ຮັບຈາກພະນັກງານ GPSLAO                                                                  |
| <del>ຕີວຢ່າງລະຫັດຜ່ານ</del><br>xxxxxxx<br>Password | 3 ພິນລະຫັດທີ່ໄດ້ຮັບຈາກພະນັກງານ GPSLAO                                                                   |
| Login 🖕                                            | 4 ກິດ "Login" ເພື່ອເຂົ້າສູ່ລະບິບ                                                                        |
| Remember Me Forgot Password?                       |                                                                                                    |
|                                                    | ຕິກ "Remember Me" ຖ້າຕ້ອງການໃຫ້ແອັບບັນ<br>ທຶກລະຫັດໄວ້ ໂດຍບໍ່ຕ້ອງພິມລະຫັດອີກເມື່ອເຂົ້າ<br>ລະບົບຄັ້ງຕໍ່ໄປ |
|                                                    |                                                                                                    |
| Sign Up Experience                                 |                                                                                                    |
|                                                    |                                                                                                    |

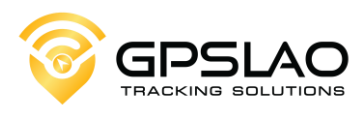

#### 2. ເມນູ Home

ເວລາອັບເດດການສິ່ງຂໍ້ມູນ ໂດຍນາດຕະຖານ ຈະຕັ້ງໄວ້ທີ່ **10s** (ວິນາທີ) 6s ຸກິດເພື່ອເບິ່ງບັນຊີຍ່ອຍຂອງ **User** ດັ່ງກ່າວ Patuxay 🚹 ຶກິດເພື່ອປ່ຽນຮູບແບບຂອງແຜນທີ ກິດເພື່ອເບິ່ງການສັນຈອນຂອງເສັ້ນທາງ 000 D Mart (Dongpalan) 1 Santafe-X3 ູສະແດງລົດທັງໝົດທີ່ມີຢູ່ໃນ User ດັ່ງກ່າວ 8 Veloster-1U ation My 103 Military Hospital Ð ຼເມນູ "Home" ເປັນເມນູທີ່ສະແດງຂໍ້ມູນພາບລວມ ເຊິ່ງຈະສະແດງໃຫ້ເຫັນລຶດທຸກຄັນທີ່ມີຢູ່ໃນ User ດັ່ງກ່າວ ພ້ອມບິ່ງບອກເຖິງສະຖານະຂອງລຶດເຊັ່ນ: 1. ລິດກຳລັງແລ່ນ/ສີຂຽວ Google 2. ລິດຈອດບໍ່ດັບຈັກ/ສີສິ້ນ A Profile  $\triangle$ List Alerts Home 3. ລິດຈອດດັບຈັກ/ສີແດງ 0 III

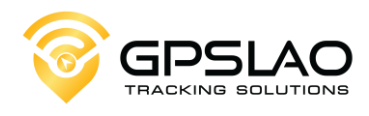

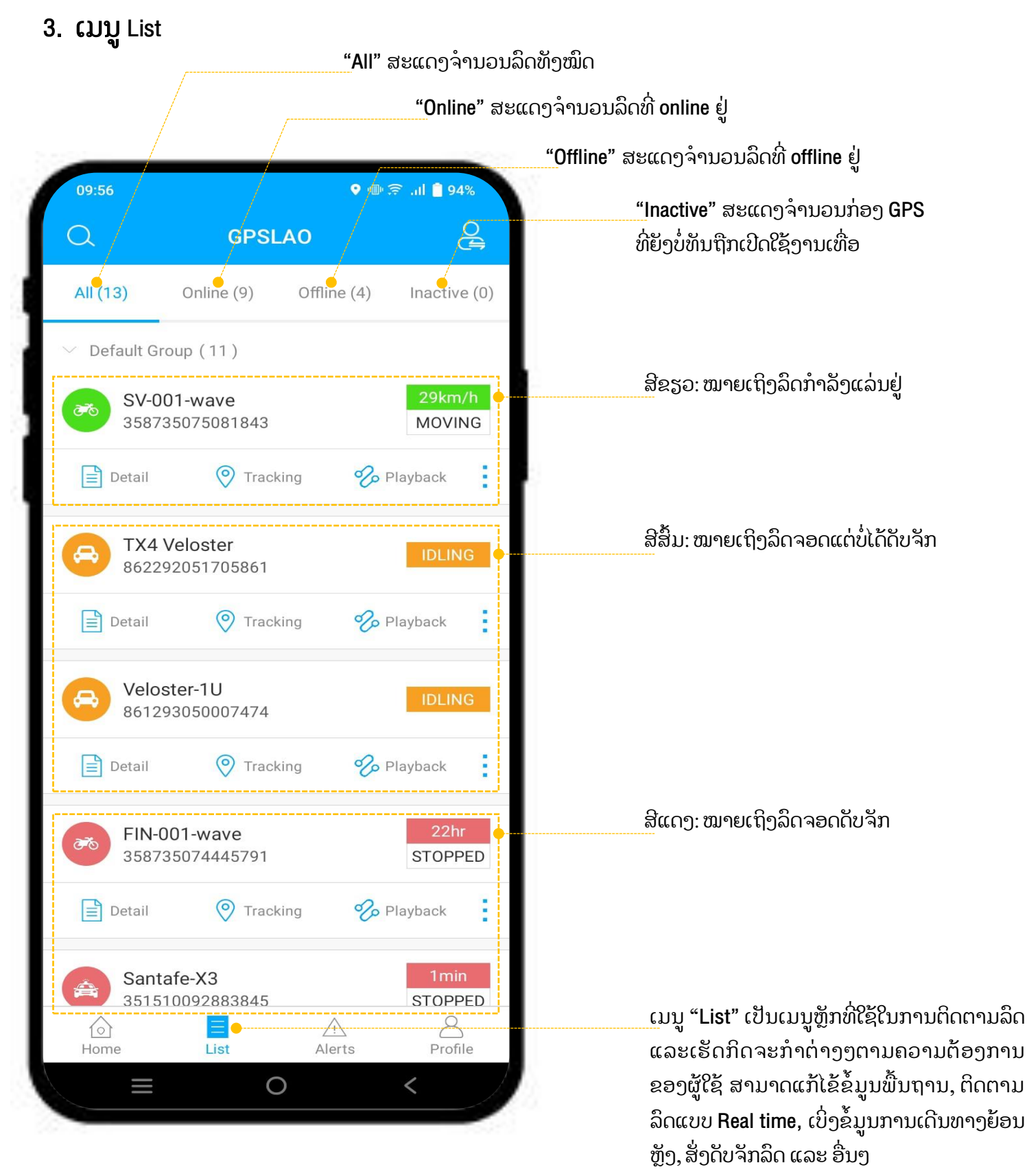

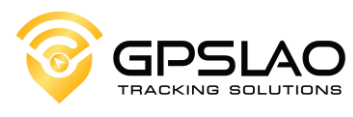

## 3.1. ການແກ້ໄຂຂໍ້ມູນພື້ນຖານຂອງລົດ

|            |                                                          |                                                                   |                   | ຄິກເຂົ້າ Detail ລິເ<br>ລະບິບຈະເດັ່ງໄປຫຼ | າທີ່ຕ້ອງການແກ້ໄຂຂໍ້ມູາ<br>ນ້າຂໍ້ມູນຕ່າງໆຕາມຮູບ |
|------------|----------------------------------------------------------|-------------------------------------------------------------------|-------------------|-----------------------------------------|------------------------------------------------|
| 12:        | 02                                                       | 88% 🗐 hi. 🗟 🕪                                                     | SV-001<br>3587350 | - <b>wave</b><br>075081843              | 33km/h<br>MOVING                               |
| <          | Device                                                   | Detail                                                            | Detail            | 📀 Tracking                              | 🌮 Playback                                     |
| (9)        | Device Name                                              | SV-001-wave >                                                     | 2                 | ່ກເຂົ້າລາຍການທີ່ໃ                       | ກ້ອາການແກ້ໄຂ                                   |
|            | Device Type                                              | GL-WT2                                                            | U<br>U            | <mark>ນາຍເຫດ:</mark> ຂໍ້ມູນບາງສ່        | າວຽເບັນລະເຖັນ<br>ກຳນົດ                         |
|            | IMEI                                                     | 358735075081843                                                   | ີໂເ               | າຍລະບິບເຊິ່ງ <sup>ຜູ້</sup> ໃຊ້ຈະບໍ່    | ມສາມາດແກ້ໄຂໄດ້                                 |
| Ŀ          | Expiration                                               | 2023-09-15 07:00:00                                               |                   | Ň                                       | $\mathbf{N}$                                   |
|            | SIM                                                      | 2091605080 >                                                      |                   |                                         |                                                |
| $\otimes$  | Device icon                                              | >                                                                 | <                 | Device Nam                              | ne                                             |
| ()         | Status                                                   | Stopped                                                           | Device Name       |                                         | SV-001-wave                                    |
| ŝ          | ACC                                                      | OFF                                                               |                   |                                         |                                                |
| $\oplus$   | Location Time                                            | 2023-06-23 11:45:55                                               |                   | SAVE                                    |                                                |
| 69         | Latest Update                                            | 2023-06-23 12:00:50                                               |                   |                                         |                                                |
| $\bigcirc$ | Speed                                                    | 0km/h                                                             |                   |                                         |                                                |
| $\bigcirc$ | Longitude                                                | 102.624951                                                        |                   |                                         |                                                |
|            | Latitude                                                 | 17.95125                                                          |                   |                                         |                                                |
| 0          | Address My Residence<br>Capital, Sisat                   | e Laos, Hom 2, Vientiane, Vien<br>tanak District, Vientiane Prefe |                   |                                         |                                                |
| 8          | Driver Information                                       | >                                                                 |                   |                                         |                                                |
| Ē.         | Vehicle information                                      | >                                                                 |                   | <u></u> 3 ກິດ <b>S</b>                  | ave ເພື່ອບັນທຶກ                                |
| En         | installation Info                                        | >                                                                 |                   |                                         |                                                |
|            |                                                          | o <                                                               |                   |                                         |                                                |
| 95. S.     | <mark>ໝາຍເຫດ:</mark> ຂໍ້ມູນທີ່ສາມ<br>ທີ່ໝາຍໃນຂອບສີແດງເບໍ | ມາດແກ້ໄຂໄດ້ແມ່ນຂໍ້ມູນ<br>ທີ່ານັ້ນ                                 |                   |                                         |                                                |

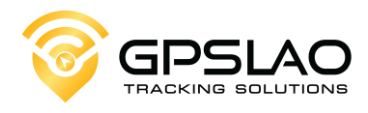

#### 3.2 ການຕິດຕາມລຶດແບບ Real time

ກິດເຂົ້າຮູບລຶດຫຼື "Icon Tracking" ຂອງລຶດທີ່ 1) ຕ້ອງການຕິດຕາມ ລະບິບຈະເດັ່ງໄປຫາໜ້າຕິດ ຕາມໆຮູບ 오 🕕 🛜 ...l 📋 89% SV-001-wave 358735075081843 MOVING SV-001-wave -E Detail O Tracking % Playback 000 lcon ລົດທີ່ກຳລັງແລ່ນ Ψ٩ Chinese SV-001-wave Jceas homes office ຄວາມໄວຂອງລຶດ ສະຖານະການເປີດ/ປິດຈັກ WHO (World Healt Organization) ສະຖານະແຮງດັນໝໍ້ໄຟ ສະຖານະດາວທຽມ Man My Location ٠ mesavian ran ເລກໄນລິດໂດຍລວນ 358735075081843 > SV-001-wave 58 31 民务 0 5527.31 12.55v 15 km/h ON 0 < 

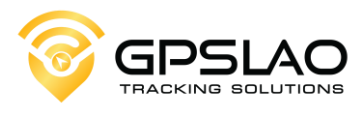

#### 3.3 ການເບິ່ງຂໍ້ມູນການເດີນທາງຍ້ອນຫຼັງ Playback

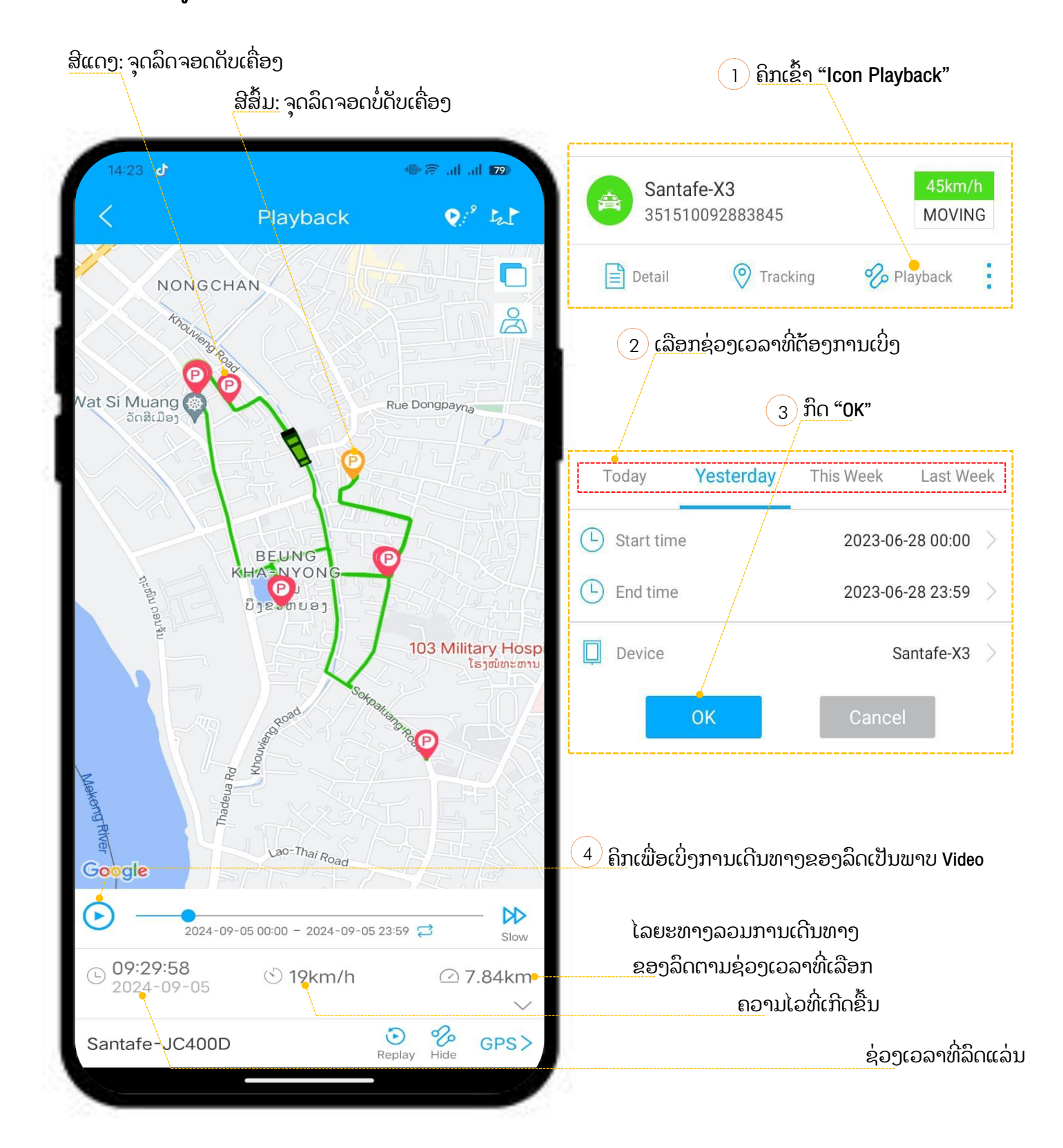

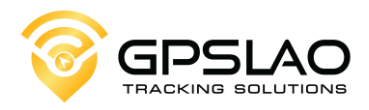

#### 3.4 ການ Share live location ຂອງລົດ

|               |                        |                      | <u>າ</u> <u>ກິດເຂົ້</u> າ 3 ຊີດ                                                                     |
|---------------|------------------------|----------------------|----------------------------------------------------------------------------------------------------|
| 11:33         | More Actions           | 🐠 🗟 .ரி 🔒 84%        | Santafe-X3<br>351510092883845                                                                       |
| Detail        | <b>O</b><br>Tracking   | <b>%</b><br>Playback | Detail  v Tracking  Playback (4) ກິດ (V)                                                            |
| ▶_<br>Command | Geo Fence              | Alerts               | ງານຂອງ Link (ຕໍາສຸເ<br>ແລະສູງສຸດ 720 ຊມ)                                                            |
| Console       | <b>V</b><br>Navigation | َنَّے<br>Unbound     | Effective Time 1 Hours Display Device Name IMEI                                                     |
| Share         |                        |                      | Share Location                                                                                      |
|               |                        |                      | 5 ກິດ Copy ແລ້ວສິ່ງຕໍ່ໃຫ້ບຸກຄົນ<br>ທີ່ຕ້ອງການຕິດຕາມລິດໄດ້ເລີຍ                                       |
|               |                        |                      | Click to see where I am now!https://www.gpslaopro<br>.com//api/share?ver=2&method=trackDevice_abr&d |
|               | 0                      | <                    |                                                                                                    |

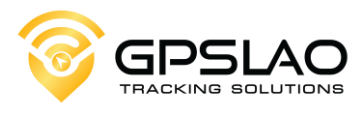

#### 3.5 ທຳຄວາມເຂົ້າໃຈກ່ຽວກັບ Icon ຕ່າງໆ

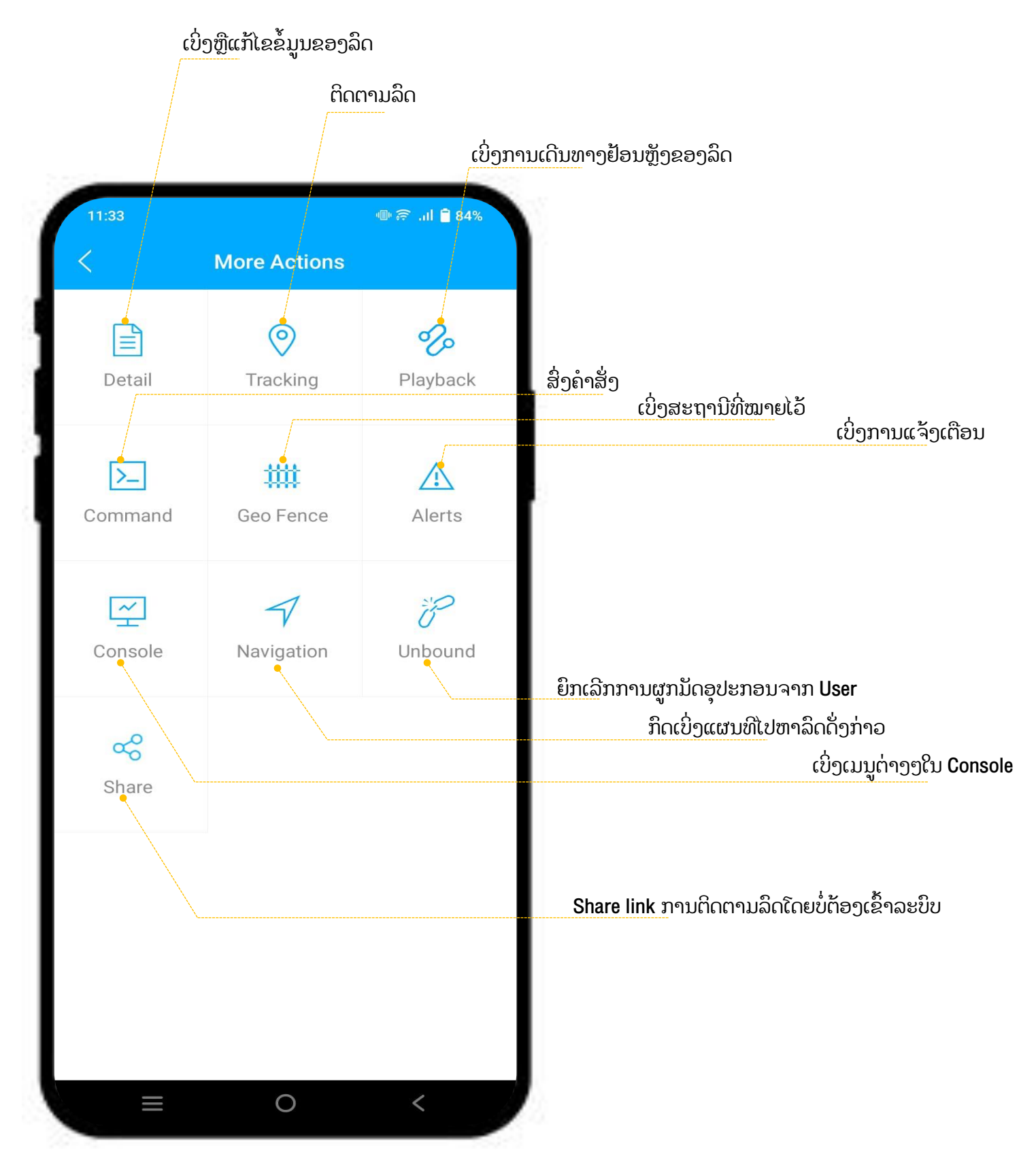

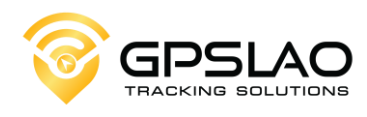

#### 3.6 ການສັ່ງດັບຈັກລິດ

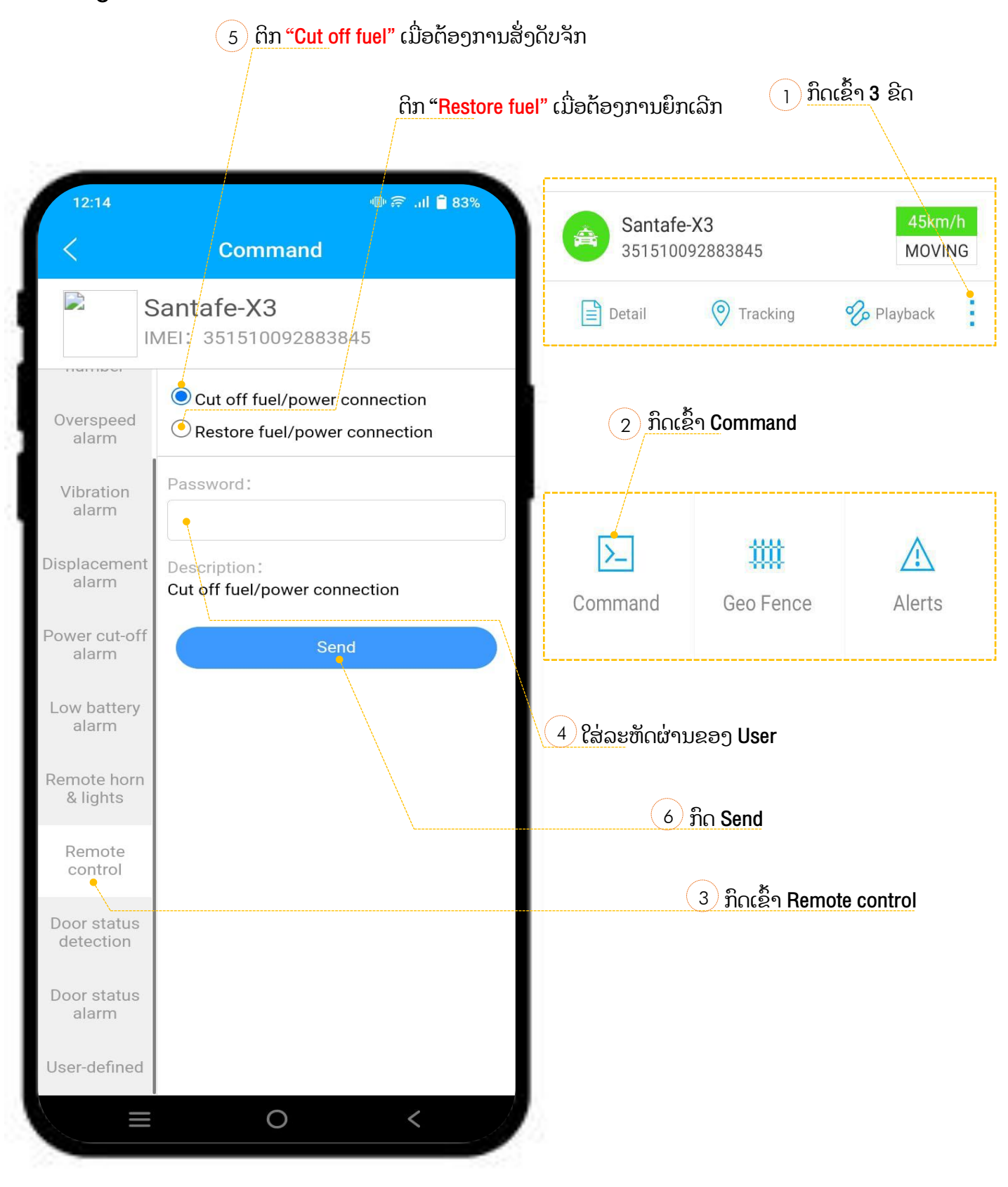

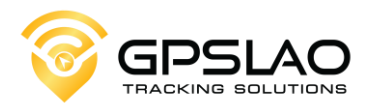

4. ເມນູ Alerts

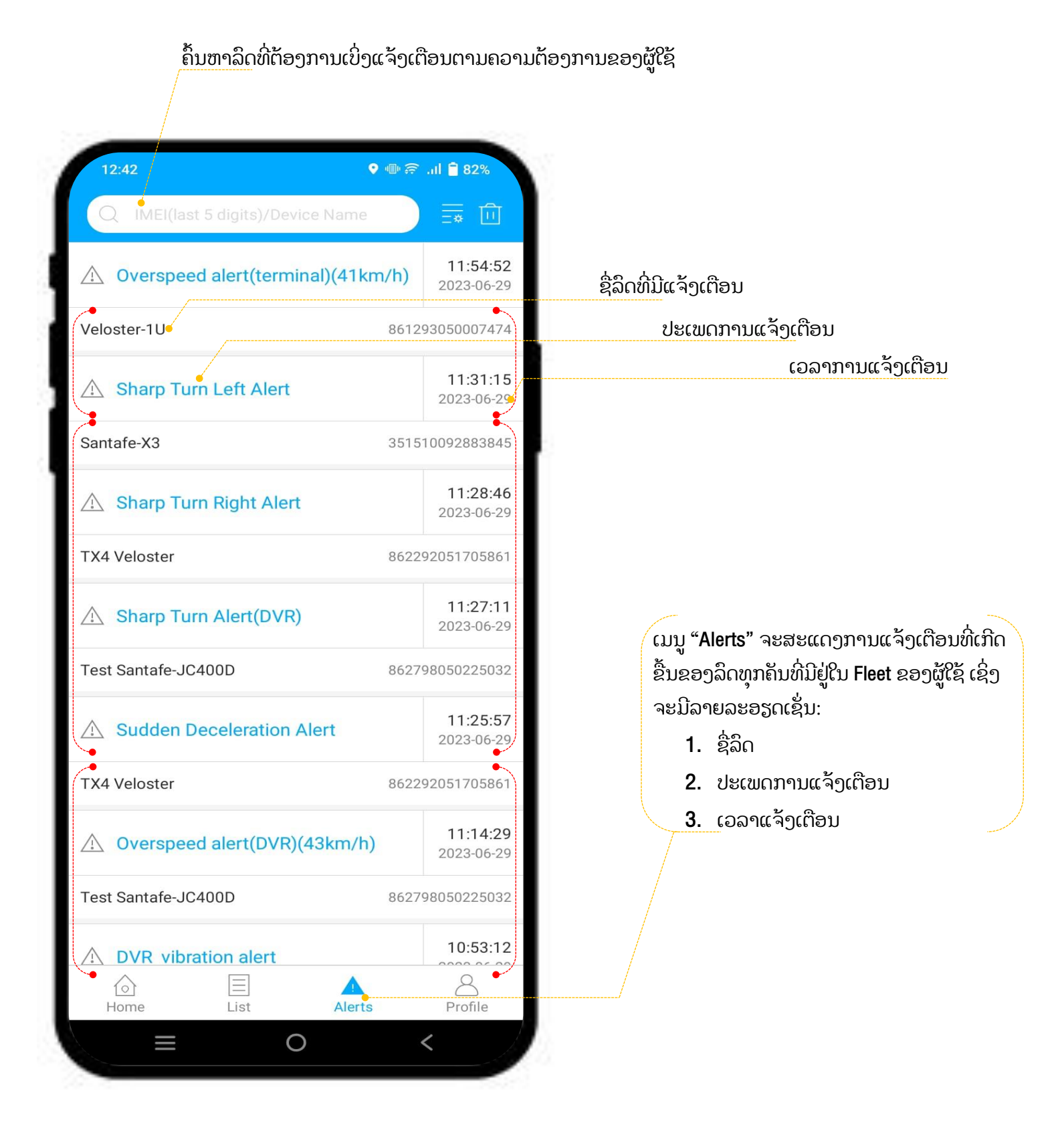

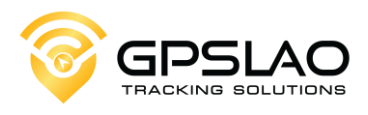

#### 4.1 ການເປີດແຈ້ງເຕືອນ

|                             | 2 ເລືອກປະເພດ   | ເການແຈ້ງເ  | ຕືອນ                        | <u> 1</u> <u>ກິດເຂົ້າ</u> 4 ຊິ | ້າດ         |
|-----------------------------|----------------|------------|-----------------------------|--------------------------------|-------------|
|                             |                |            |                             |                                | \           |
| 12:42                       | @ @ .nl (      | 82%        | 12:42                       | ♥ @ ??                         | .il 🗎 82%   |
| < Fi                        | lter           |            | Q IMEI(last 5 digits)/      | /Device Name                   | ⊡           |
| Airplane mode after low po  | wer protection | Ò          |                             |                                | 11:54:52    |
| Booting notification        |                |            | ∠ Overspeed alert(te        | erminal)(41km/h)               | 2023-06-29  |
| Cover Move Alert            |                |            | Veloster-1U                 | 8612                           | 93050007474 |
| Displacement alert(termina  | al)            | $\bigcirc$ | ▲ Sharp Turn Left Al        | ert                            | 11:31:15    |
| Driving Behavior Alert      |                |            |                             |                                | 2023-06-29  |
| Driving Behavior Alert(DVR) | )              |            | Santafe-X3                  | 3515                           | 10092883845 |
| Door detection alert        |                |            |                             |                                |             |
| DVR vibration alert         |                |            |                             |                                |             |
| Disassembly alert           |                |            |                             |                                |             |
| Engine On                   |                | 0          |                             |                                |             |
| Engine Off                  |                | 0          |                             |                                |             |
| Enter geo-fence             |                | 0          |                             |                                |             |
| Door open alert             |                |            | <u>(3</u> ກິດ " <b>OK</b> " |                                |             |
| High humidity               |                |            |                             |                                |             |
| Select All                  | OK(75)         | -          |                             |                                |             |

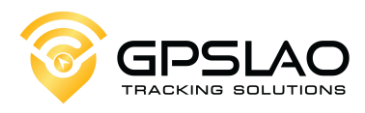

5. ເມນູ Profile

|                          | Logout จากละบิบ                      |
|--------------------------|--------------------------------------|
| ,                        |                                      |
|                          |                                      |
| 12:44 👁 🔍 🗣 🐨 الله 😂 🕪   |                                      |
|                          |                                      |
|                          |                                      |
|                          | <u>ກວດເບິ່ງ</u> ຂໍ້ມູນຜູ້ໃຫ້ບໍລິການ  |
| GPSLAO                   |                                      |
|                          | ກວດເບິ່ງຈະຖານີ່ທີ່ໝາຍໄວ້             |
|                          | <sup>ໃ</sup> ຫ້ Feedback ກ່ຽວນັບ APP |
| Service Provider         |                                      |
| Geo Fence>               |                                      |
| Feedback • >             |                                      |
| Command Logs             |                                      |
| Alert Settings           |                                      |
| Settings                 |                                      |
|                          | ກວດເບິ່ງ Log ການສິ່ງຄຳສັ່ງຕ່າງໆ      |
|                          |                                      |
| $\langle \cdot \rangle$  |                                      |
|                          | ເປີດການແຈ້ງເຕືອນຕ່າງໆ                |
|                          |                                      |
|                          |                                      |
| Home List Alerts Profile |                                      |
|                          |                                      |

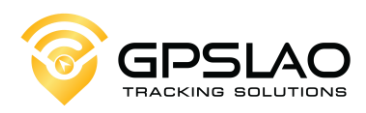

5.1 Settings

|      | ປ່ຽນຮູບແບບແຜນທີ່ ຖ້າເປັນໂທລະສັບ Huav<br>ແນະນຳໃຫ້ໃຊ້ເປັນ Baidu Map |                            |          |  |  |
|------|-------------------------------------------------------------------|----------------------------|----------|--|--|
| 1000 |                                                                   |                            | ປ່ຽນພາສາ |  |  |
| 12:  | 45 🖸                                                              | া ≘ 829<br>Settings        |          |  |  |
| Ø    | Мар                                                               | Google Map                 |          |  |  |
| A    | Language                                                          | •                          | >        |  |  |
| G    | Country/Region                                                    | Laos   8                   | 56       |  |  |
| E.   | Unit Of Distance                                                  | km,km/h                    | - ×      |  |  |
|      | Clear Cache                                                       | 260.75KB                   | >        |  |  |
| í    | Version                                                           | 1.2.5                      | >        |  |  |
| ~°°  | Share                                                             |                            | >        |  |  |
|      |                                                                   |                            |          |  |  |
|      |                                                                   |                            |          |  |  |
|      |                                                                   |                            |          |  |  |
|      |                                                                   |                            |          |  |  |
|      |                                                                   |                            |          |  |  |
|      |                                                                   |                            |          |  |  |
|      |                                                                   |                            |          |  |  |
|      |                                                                   |                            |          |  |  |
|      | Terms of S                                                        | Service and Privacy Policy |          |  |  |
|      | =                                                                 | 0                          |          |  |  |
|      |                                                                   |                            |          |  |  |